## 1. vaja: Kombinacijska vezja

Naredi v jeziku VHDL nekaj tipičnih kombinacijskih vezij in ugotovi, koliko celic zasedejo v programirljivem veziju CPLD iz družine Xilinx Coolrunner-II. Zasedenost ugotovite tako, da naredite implementacijo vezja in iz tabele odčitate število uporabljenih makrocelic in členov (pterm) in zasedenih priključkov (pin).

## **RESOURCES SUMMARY**

| Macrocells<br>Used | Pterms Used | <b>Registers Used</b> | Pins Used    | Function Block<br>Inputs Used |
|--------------------|-------------|-----------------------|--------------|-------------------------------|
| 11/256 (5%)        | 20/896 (3%) | 0/256 (0%)            | 20/118 (17%) | 13/640 (3%)                   |

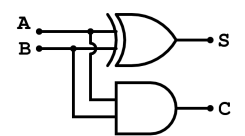

Opiši z logičnimi operacijami polovični seštevalnik. Polovični seštevalnik ima vhoda a in b ter izhod za vsoto (s) in prenos (c). Naredi implementacijo vezja in zapiši zasedenost vezja v tabelo.

Z uporabo operatorjev opiši večbitne seštevalnike, prištevalnike in primerjalnike ter ugotovi kakšna je zasedenost vezja CPLD. Rezultate zapiši v tabelo.

| vezje                     | bitov | makrocelic | členov | priključkov |
|---------------------------|-------|------------|--------|-------------|
| polovični seštevalnik     | 1     |            |        |             |
| prištevalnik (c <= a + 1) | 10    |            |        |             |
|                           | 20    |            |        |             |
| seštevalnik (c <= a + b)  | 10    |            |        |             |
|                           | 20    |            |        |             |
| primerjalnik (a = b)      | 10    |            |        |             |
|                           | 20    |            |        |             |
| primerjalnik (a > b)      | 10    |            |        |             |
|                           | 20    |            |        |             |
| primerjalnik (a > 0)      | 10    |            |        |             |
|                           | 20    |            |        |             |

Ali se zasedenost opisanih vezij kaj spremeni, če uporabite knjižnico STD\_LOGIC\_SIGNED ?\_\_\_\_\_

Kdaj je vezje, ki računa s predznačenimi števili drugačno od vezja z nepredznačenimi ? \_\_\_\_\_

## Kratka navodila za delo s programsko opremo Xilinx ISE 10.1

Prvi korak je priprava novega projekta (File > New Project). V oknu nastavimo vrsto programirljivega vezja, orodja za sintezo in simulacijo vezja ter privzeti jezik.

| Property Name                 | Value                        |  |
|-------------------------------|------------------------------|--|
| Product Category              | All                          |  |
| Family                        | CoolRunner2 CPLDs            |  |
| Device                        | XC2C256                      |  |
| Package                       | TQ144                        |  |
| Speed                         | -6                           |  |
| Top-Level Source Type         | HDL                          |  |
| Synthesis Tool                | XST (VHDL/Verilog)           |  |
| Simulator                     | ISE Simulator (VHDL/Verilog) |  |
| Preferred Language            | VHDL                         |  |
| Enable Enhanced Design Summar | у 🗸                          |  |
| Enable Message Filtering      |                              |  |
| Display Incremental Messages  |                              |  |

Ob začeteku pisanja kode VHDL si pomagamo s čarovnikom New Source Wizard. Najprej pritisnemo gumb New Source, določimo ime datoteke: Sestevalnik, izberemo VHDL module in gumb Next (Naprej). Nato v tabeli določimo zunanje signale: v vsako vrstico zapišemo ime signala ter izberemo IN ali OUT. Če je signal večbitni vektor, naredimo kljukico pri Bus in določimo velikost vektorja – nastavljali bomo le številko MSB, LSB pa naj bo vedno na 0. Ko so definirani vsi zunanji signali, zaključimo postopek (Next, ... in Finish).

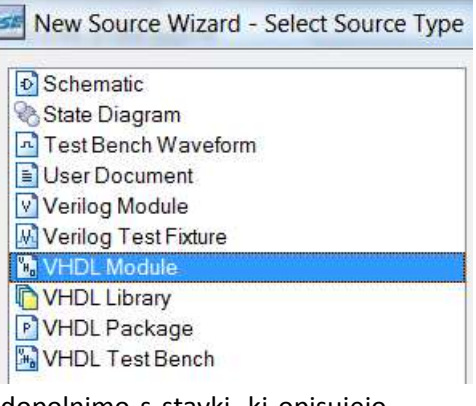

V urejevalniku se odpre opis priključkov vezja v jeziku VHDL, ki ga dopolnimo s stavki, ki opisujejo delovanje vezja. Ko je opis dokončan, naredimo sintezo vezja in simulacijo.

|                                                | ×  |  |
|------------------------------------------------|----|--|
| Sources for: Implementation                    | •  |  |
| - 🖻 Sestevalnik                                |    |  |
| ⊟ ∰ xc2c256-6TQ144                             |    |  |
| 🔤 🔚 🚆 Sestevalnik - Behavioral (Sestevalnik.vh | d) |  |
|                                                |    |  |
|                                                |    |  |
|                                                | _  |  |
| Sources Files 👸 Snapshots 🔯 Librarie           | es |  |
|                                                | ×  |  |
| Processes for: Sestevalnik - Behavioral        |    |  |
| Add Existing Source                            |    |  |
| Create New Source                              |    |  |
| 🖉 🈼 Design Utilities                           |    |  |
| 🖶 🤡 User Constraints                           | Ξ  |  |
| 🔄 📢 🕜 Implement Design                         |    |  |
| ia- <mark>⊘⊘</mark> Synthesize - XST           |    |  |
| 🕀 🔁 Translate                                  |    |  |
| i tit                                          |    |  |
| Cenerate Programming File                      | -  |  |
| 4                                              |    |  |
| <sup>®</sup> ∰ Processes                       |    |  |

Najprej poskrbimo, da je v zavihku Sources izbrano: Implementation in da je označena datoteka z opisom vezja, ki ga želimo prevajati. Nato v zavihku Processes s klikom na + odpremo Implement Design in z dvojnim klikom poženemo sintezo vezja. Med sintezo program izpisuje poročilo v konzolo, kjer lahko preberemo opis morebitnih napak in opozoril (warning). Za razumevanje kakšno vezje je nastalo ob sintezi je zelo uporaben del poročila, ki opisuje najdene makro gradnike (npr. ROM,

| v             |                               |            |  |  |
|---------------|-------------------------------|------------|--|--|
| seštevalniki, |                               |            |  |  |
| števci)       | Advanced HDL Synthesis Report |            |  |  |
|               | Macro Statistics              | • •        |  |  |
|               | # ROMS<br>16x2-bit POM        | • 2<br>• 2 |  |  |
|               | # Adders/Subtractors          | : 1        |  |  |
|               | 3-bit adder                   | : 1        |  |  |
|               | # Counters                    | : 5        |  |  |
|               | 14-bit up counter             | : 1        |  |  |
|               | 4-bit up counter              | : 4        |  |  |
|               | # Registers                   | : 5        |  |  |
|               | Flip-Flops                    | : 5        |  |  |
|               |                               |            |  |  |